## Nastavenie hesla a pripojenie k eduroam - Android

Nastavenie hesla

- Heslo pre Wifi sieť/Proxy musí byť iné ako heslo pre email.
- Heslo pre Wifi sieť/Proxy musí byť dlhšie ako 8 znakov.
- Do Wifi siete/Proxy sa používa rovnake prihlasovacie meno ako do mailu: login@upjs.sk
- Svoje údaje si starostlivo uchovajte, v prípade problémov ste Vy zodpovedný.

Študenti a zamestnanci UPJŠ si môžu vytvoriť účet/zmeniť heslo na stránke: https://www.upjs.sk/wifi/heslo/

| Email login            |
|------------------------|
| login@upjs.sk          |
| Email heslo            |
|                        |
| WiFi/Proxy heslo       |
|                        |
| WiFi/Proxy heslo znovu |
|                        |
|                        |
| Odoslať                |

Pripojenie k eduroam

1. Vo svojom mobilnom zariadení otvorte Nastavenia a vyberte položku Bezdrôtové pripojenie a siete.

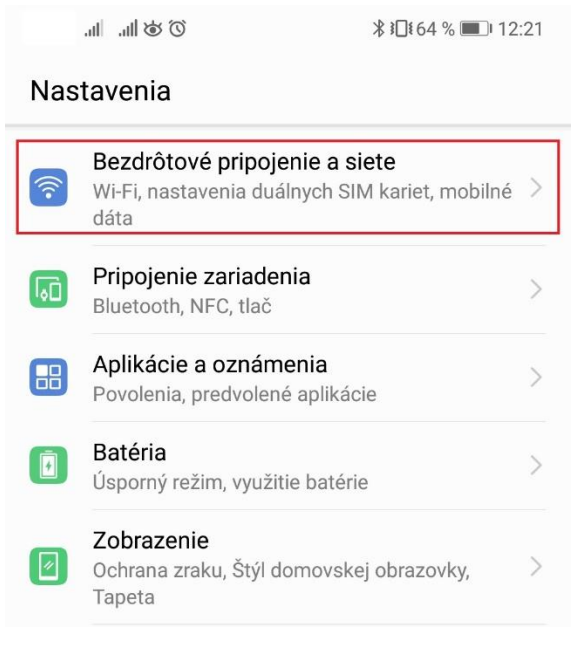

2. Vyberte položku Wi-Fi.

| Ó 🕸 lh. Th                        | ∦ ፤⊡፤ 64 % ■■ 12:21 |
|-----------------------------------|---------------------|
| ← Bezdrôtové pripojenie a siete Q |                     |
| Režim V lietadle                  |                     |
| Wi-Fi                             | Nepripojené >       |
| Mobilná sieť                      | >                   |
| Tethering a prenosný príst        | upový bod >         |
| Nastavenia duálnych SIM           | kariet >            |

3. V zozname dostupných sietí vyberte sieť eduroam.

| T 🕲 🕅 🕅                                     | ₿ 12:22 🖬 12:22 |
|---------------------------------------------|-----------------|
| ← Wi-Fi                                     |                 |
| Wi-Fi                                       |                 |
| Wi-Fi+<br>Rozšírené skúsenosti s Internetom | Zapnuté >       |
| DOSTUPNÉ SIETE                              |                 |
| upjs-guests<br>Šifrované (dostupné)         |                 |
| <b>eduroam</b><br>Šifrované                 | <b></b>         |
| <b>pf-admin</b><br>Šifrované                | <b></b>         |

- 4. Vyplňte nasledujúce údaje:
  - Metóda EAP PEAP
  - Overenie 2. fáza MSCHAPV2
  - Certifikát CA neurčené
  - Identita zadajte svoj študentský/zamestnanecký e-mail, ktorý ste použili pri vytvorení hesla na stránke <u>https://www.upjs.sk/wifi/heslo/</u>
  - Heslo zadajte heslo

Stlačte tlačidlo Pripojiť.

| ÓÓ Ín. In.                  | ∦ ፤∎፤ 64 % 🔳 12:22 |  |
|-----------------------------|--------------------|--|
| ← eduroam                   |                    |  |
| Sila signálu                | Dobrá              |  |
| Typ šifrovania              | 802.1x EAP         |  |
| Metóda EAP                  | peap >             |  |
| Overenie – 2. fáza          | MSCHAPV2 >         |  |
| Certifikát CA               | (neurčené) >       |  |
| Identita                    |                    |  |
| @upjs.sk                    |                    |  |
| Anonymná identita           |                    |  |
|                             |                    |  |
|                             | Ŕ                  |  |
| Zobraziť rozšírené možnosti |                    |  |
|                             |                    |  |
| ZRUŠIŤ                      | PRIPOJIŤ           |  |
| $\triangleleft$ O           |                    |  |

Po úspešnom pripojení je potrebné zabezpečiť toto pripojenie aplikáciou "eduroam CAT", ktorú si stiahnete z obchodu Google play (link: https://play.google.com/store/apps/details?id=uk.ac.swansea.eduroamcat).